### 基隆市立銘傳國中 113 學年八、九年級暑假作業通知

一學期的時間將要結束,期待已久的暑假即將來臨。本次假期請同 學也要利用這段時間來複習這學期的課業或者<u>主動預習</u>未來的學習。本 校國文、數學、自然領域選用教育部建置之因材網、英語領域選用 CoolEnglish(酷英網)、社會領域選用 Learnmode(學習吧),讓學生 能透過數位學習內容完成自主學習。學習表現是所有學習歷程累積的成 果,更看重你的自律;因此期望你能運用學習資源並善用時間,讓暑假 過得充實又愉快。

**開學日(113/8/30)務必繳交暑假作業**,若未繳交則依校規記警告處 理。以下是各年級的暑假作業內容~

## 七升八年級:

1. 登入並完成任課老師所指派的任務。

#### ◎國文:因材網-學習課程-詞義

詞義〔七〕本義詞、詞義〔七〕偏義詞2

- ◎英語: 酷英網閱讀-神奇閱讀之旅—level 2 十篇
- ◎數學:因材網-七升八數學科暑假作業

依各班任課老師指派任務

#### ◎自然:因材網-元素符號命名

### ◎社會: 學習吧-各科邀請碼

| 地理科    | 歷史科    | 公民科    |
|--------|--------|--------|
| 149426 | 060361 | 789758 |

以及各班導師或任課教師另行指派的作業。

八升九年級

### ◎國文:因材網-學習課程-段落-段旨

段落〔八〕/段旨2、段落〔八〕/段旨3、段落〔八〕/段旨4

◎英語:酷英網英文閱讀:神奇之旅 Level 4 十篇

#### ◎數學:因材網-八升九數學科暑假作業

依各班任課老師指派

◎自然:因材網-

阿基米德原理介紹與浮力的公式推導+探討浮體的受力情形

#### ◎社會:學習吧-各科邀請碼

| 地理科    | 歷史科    | 公民科    |
|--------|--------|--------|
| 420859 | 783539 | 593321 |

以及各班導師或任課教師另行指派的作業。

完整登入步驟說明詳見學校公告

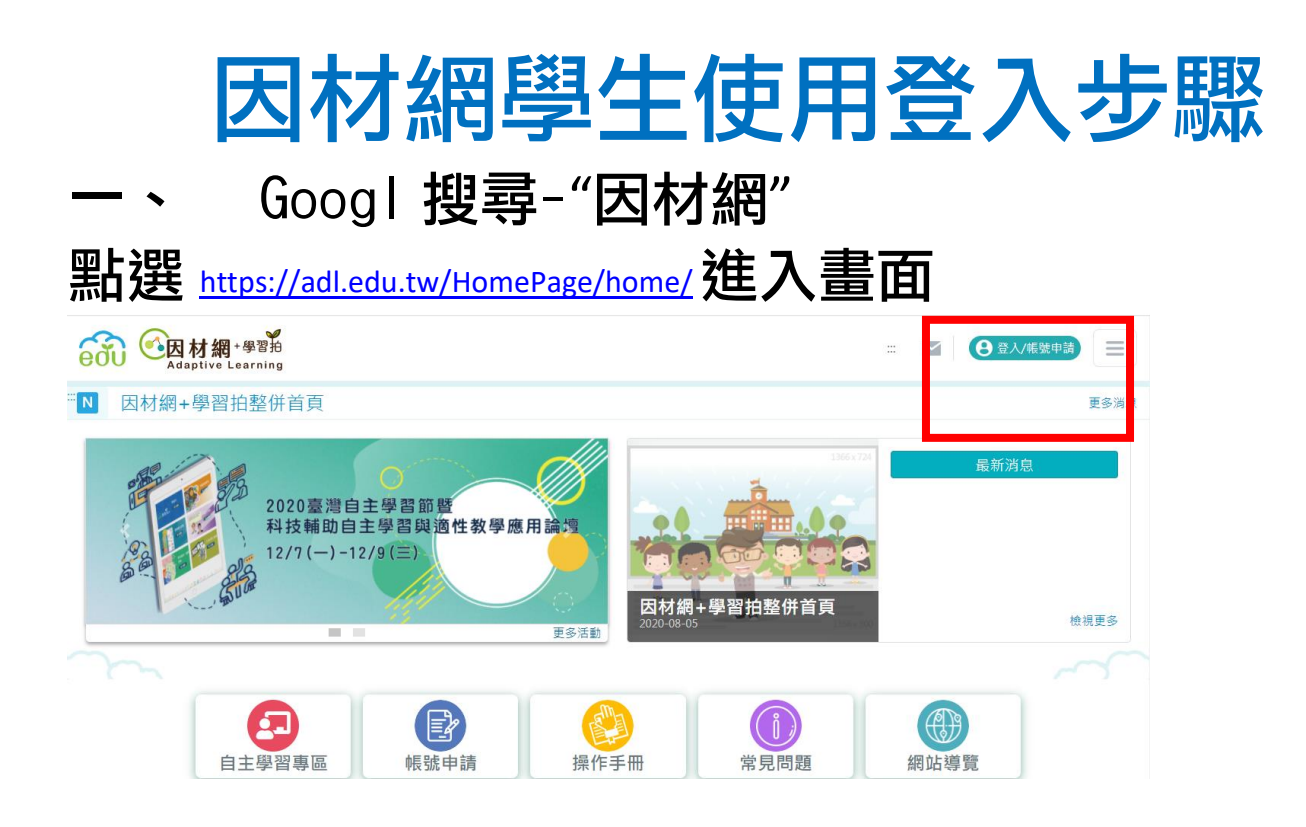

# 二、 點選右下角"因材網帳號登入"

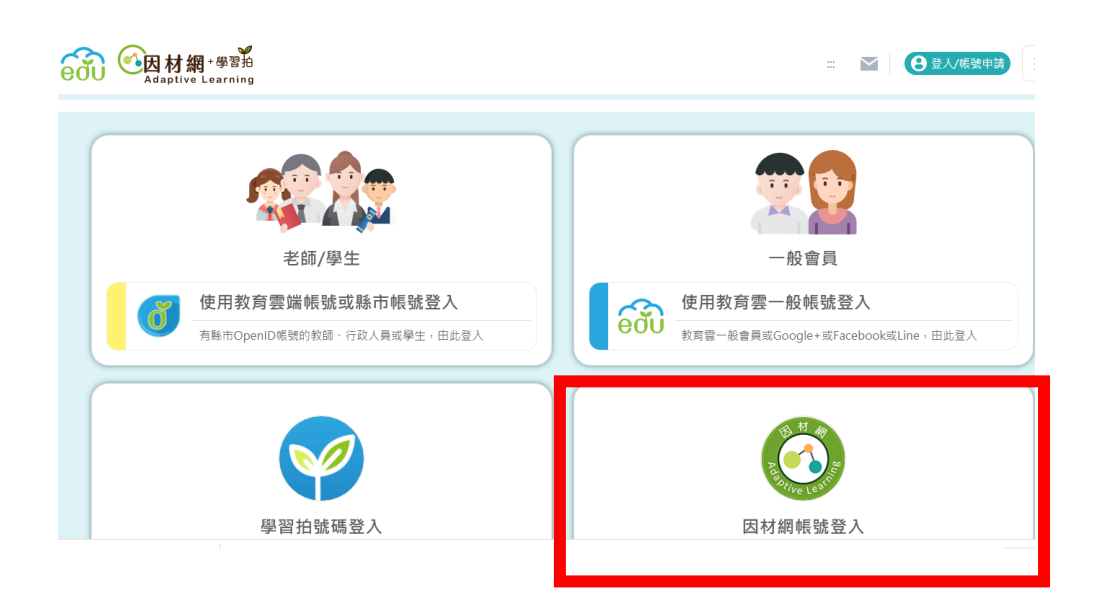

三、 輸入帳號-七升八年級-使用左上角-縣市帳號 OPENID 八升九年級-電腦課校內帳號 Ex. s1090029 輸入密碼-身份證字號 Ex. C12170xxxx

|                                         |                    | 🛓 首頁 詞 我的任務               | 🛃 課程學習 🔤 學習扶護        | 动 🚂 個人資訊   |   |
|-----------------------------------------|--------------------|---------------------------|----------------------|------------|---|
| 我的任務<br>進行中 ▼<br><b>室若</b><br>米宋曆示是经三年月 | 今天2019-11-22<br>   | 派 家長/大學伴指派                |                      |            |   |
|                                         | 類型 指派日期 任務名        | 觸 指派教師 任務進度               | 完成期限 任務內容            |            |   |
|                                         | 2019-11-07 test    | 老師 <sup>0%</sup><br>(0/1) | 2019-12-07           |            |   |
|                                         | 當前頁面: 第1頁 ▼ 總共1篇任務 |                           |                      | 0 ct b2 C2 |   |
| <ul> <li></li></ul>                     | N 💞 🖄 💞 🚧 🥖        | © since 2016              | · 回立墓中教育大學 • 浅酸低計與進出 |            | > |

五、 可點選右上角學習扶助-科技化評量報告 針對有興趣或者預習單元學習的影片、練習題 及再診斷。

| 教育部<br>因材網<br>Adaptive Learning     |                      |                     |             |                          |            | 🖆 ă  🗖                         | 我的任務 📩 課程         | 🗉 🍯 怒有<br>呈學習 🌄 學                        | ◎個新訊息 🗭<br>習扶助 🛄 個ノ |
|-------------------------------------|----------------------|---------------------|-------------|--------------------------|------------|--------------------------------|-------------------|------------------------------------------|---------------------|
| 請選擇(日期) ▼<br>請選擇(科目) ▼<br><u>提交</u> | 補救教學<br>測驗對象<br>目前狀態 | 評量系統 -<br>:<br>: 全部 | 201905      | 數學 - 特定學                 | 9生測驗\$     | 報告統計表                          |                   |                                          | ●說明                 |
| 節點狀態<br>全部                          | 能力指標                 | 測驗評量<br>結果          | 因材網<br>指標狀態 | 因材網子節點                   | 節點<br>狀態   | 影片                             | 練習題               | 進階診斷                                     | 診斷報告                |
| 未精熟                                 | 6-a-01               | х                   |             | 6-a-01-S01<br>6-a-01-S02 | 未診斷<br>未診斷 | 未観者           予約           未観者 | 未作答           未作答 | 全測 適性省題                                  | 尚未有測驗資料▼            |
| 有烈                                  |                      |                     |             | 6-a-01-S03               | 未診斷        | 未觀看                            | ▶ 未作答             | Contraction of the local distance of the |                     |

LearnMode 學習吧學生使用登入步驟 1、Google 搜尋-LearnMode 學習吧

# 3、 使用教育雲端帳號

2 •

點選右上角"會員登入"

| 學習吧 輸單使用說明 |                       |                      | 敌                                                                 | × |                             |   |
|------------|-----------------------|----------------------|-------------------------------------------------------------------|---|-----------------------------|---|
| 参加課程       | <b>附屬帳號</b><br>輸入附屬帳號 | ☆ 切換一般帳號<br>@Ims.com | 透過以下方式快速登入                                                        |   | <ul> <li>■ 請輸入密碼</li> </ul> | Ø |
|            | <b>密碼</b><br>輸入密碼     | Ø                    | G Google                                                          |   | <b>Б Х</b>                  |   |
| Course     |                       |                      | 教育雲端帳號                                                            |   | 0 B                         |   |
| Join Now:  |                       | 記入                   | <ul> <li>學習資源網捷徑</li> <li>or</li> <li>新北市</li> <li>新北市</li> </ul> |   | ▲ 請輸入驗證碼                    |   |
| 吧 簡單使用說明   |                       |                      | 宜蘭縣快樂(2學院                                                         |   | 登入                          |   |
| 列表 ①       |                       |                      | 桃園市 (1) 自主學習                                                      |   | 一次性密碼並入 忘記教局藝術密碼            |   |
| 程大綱與說明     |                       |                      | 不用註冊也能體驗學習吧 💱 訪客整入                                                |   | 申請教育雲碼帳號 取用教育雲碼帳號 或         |   |
|            |                       |                      |                                                                   |   |                             |   |

# 4、 登入後點選"加入課程"輸入課程邀請碼

# COOL ENGLISH 學生使用登入步驟

- 1、 Google 搜尋-coolenglish
- 2、 點選右上角"登入"
  - 1. 申請帳號

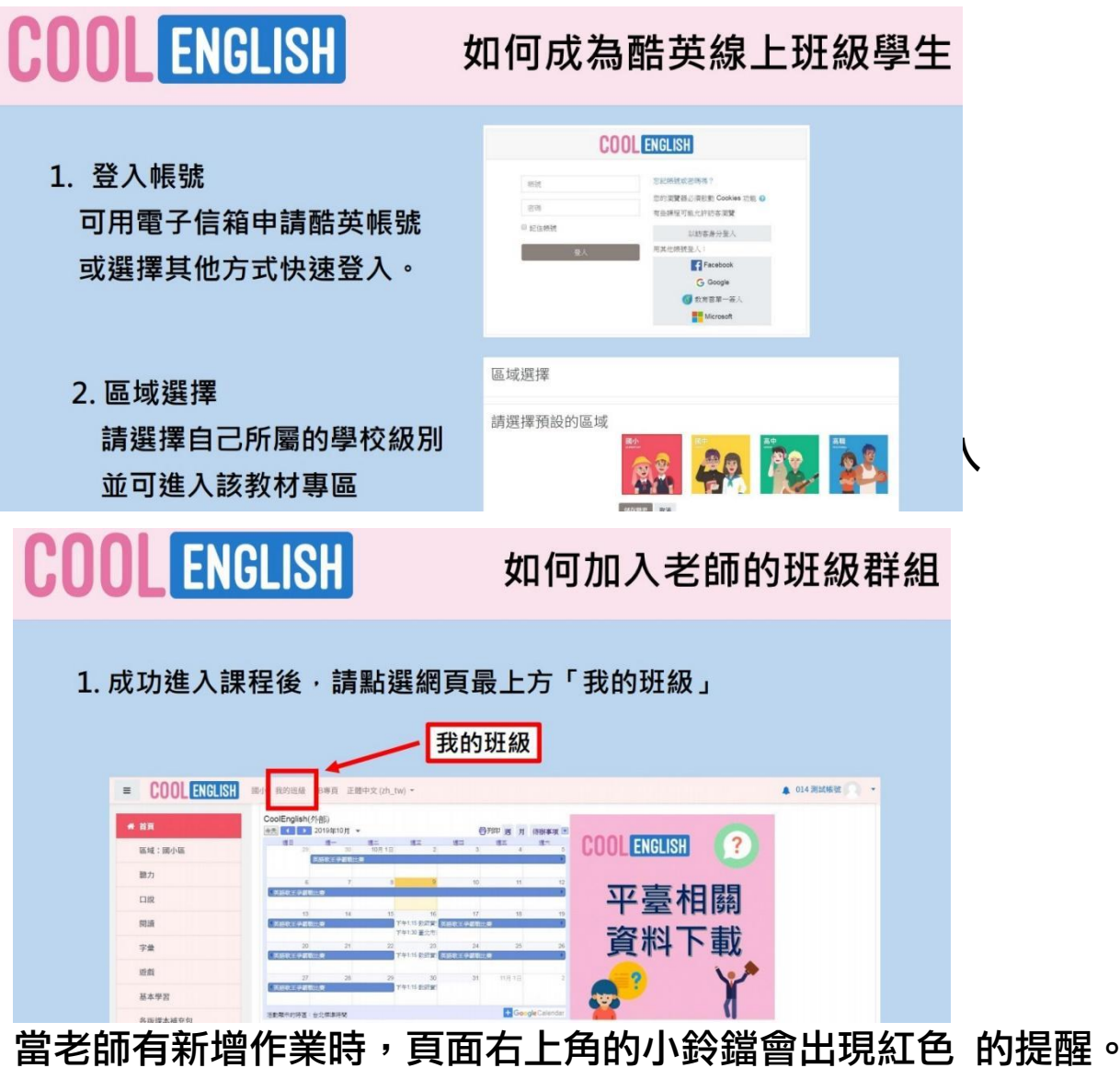

3、 當老師有新增作業時,頁面右上角的小鈴鐺會出現紅 請點選「小鈴鐺」或「我的班級」進入頁面。